## و RV042 تاهجوم ىلع Show VPN ليمع نيوكت Windows لالخ نم RV082 VPN و RV042G

فدەلا

لكشب لاصتالل دعب نع نيمدختسملل ةقيرط يه (VPN) ةيرهاظلا ةصاخلا ةكبشل ةصاخلا (VPN) ةيرهاظلا ةصاخلا ةكبشلا لمعت .تنرتنإلا ربع ةصاخ ةكبشب يلعف صاخلا لومحملا رتويبمكلا وأ يبتكملا رتويبمكلا ليصوت ىلع ةباوبلا ىلإ ليمعلاب .(VPN) ةيرهاظلا ةصاخلا ةكبشلا ليمع جمانرب مادختساب قديعب ةكبشب مدختسمب قديفم ةباوبلا ىلإ ليمعلان م (VPN) قيرهاظلا ةصاخلا ةكبشلا تالاصتا دعت .دعب نع بتكملا ةكبشب نمآلا لاصتالا يف نوبغري نيذلا نيديعبلا نيفظوملل لهس VPN لاصتا رفوي ديعب فيضم زاهج ىلع top Core VPN Client جمانرب نيوكت متي .نمآو

رتويبمك زاهجل Show VPN ليمع نيوكت ةيفيك حيضوت وه دنتسملا اذه نم فدهلا .RV082 VPN وأ RV042G وSV042 مجومب لصتي

زاهج ىلع لعفلاب Shrew VPN Client ليزنتب تمق كنأ دنتسملا اذه ضرتفي :ةظحالم لبق ةرابعلل VPN لاصتا ىلإ ليمع نيوكت ىلإ جاتحت كناف الإو .Windows رتويبمك ىلإ ليمع نيوكت ةيفيك لوح ديزملا ةفرعمل .Show VPN نيوكت ءدب نم نكمتت نأ <u>ىلع VPN ءالمعل (قرابع ىلا ليمع نم) دعب نع لوصول قفن دادعا</u> ىلإ عجرا ،VPN قرابع .RV082 VPN و RV042 تاهجوم

قيبطتلل ةلباقلا ةزهجألا

RV042 زارطUl · RV042G زارطUl · RV082 زارطUl ·

جماربلا رادصإ

4.2.2.08 رادصإلا<sup>.</sup>

Windows ىلع Show VPN ليمع لاصتا نيوكت

ةذفان رەظت .ەحتفو رتويبمكلا ىلع Shrew VPN ليمع جمانرب قوف رقنا .1 ةوطخلا :Show Soft VPN Access Manager

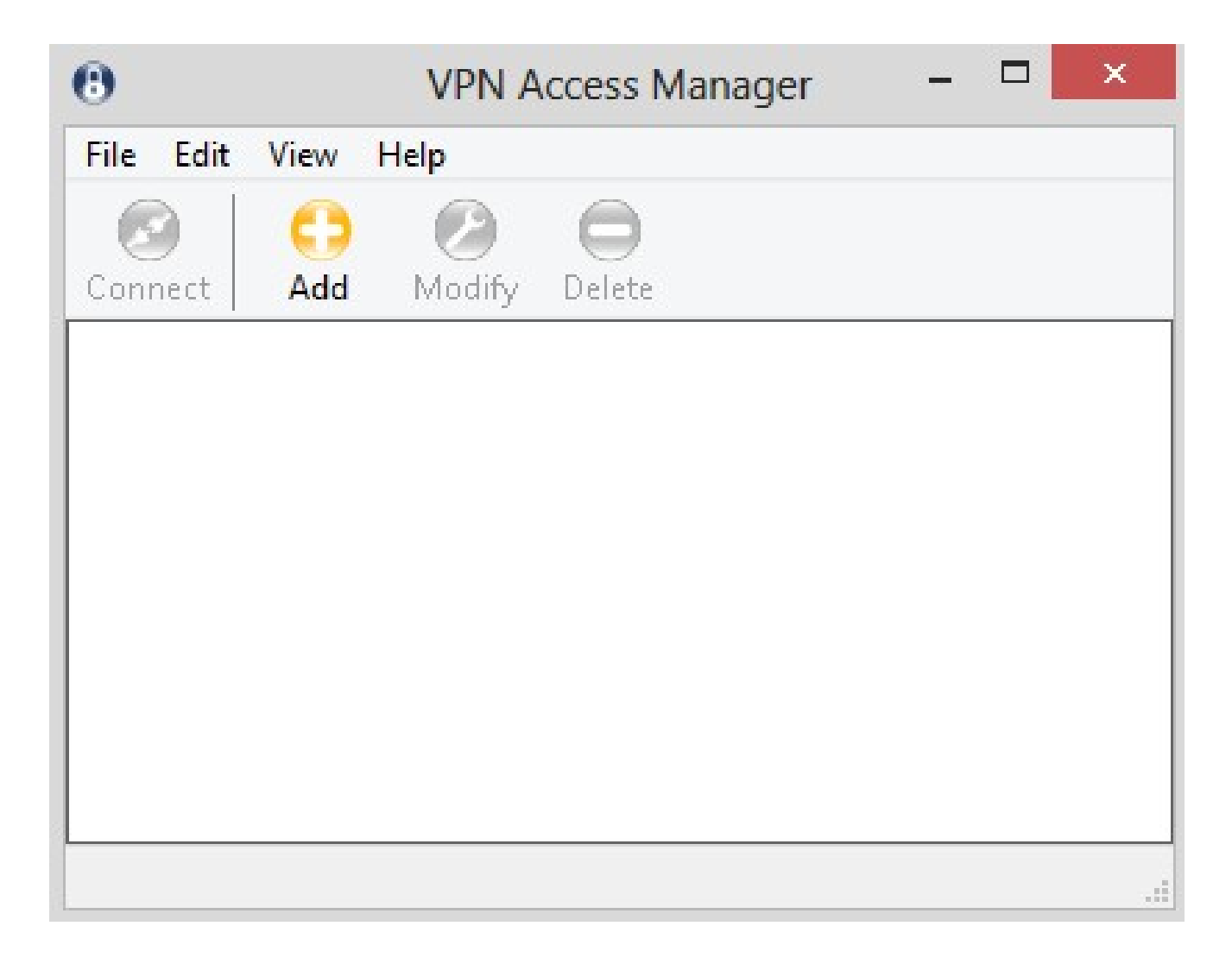

:VPN عقوم نيوكت ةذفان رهظي .(Add) ةفاضإ قوف رقنا .2 ةوطخلا

| 8.20.2020 | Client    | Name R     | esolution  | Authen    | ticatic 📍 |
|-----------|-----------|------------|------------|-----------|-----------|
| Remol     | e Host-   |            |            |           |           |
| Host      | Name or   | IP Addres  | :8         |           | Port      |
|           |           |            |            |           | 500       |
| Auto I    | Configur  | ation      | ike confi  | g pull    | ~         |
| Use       | a virtual | adapter ar | nd assigne | :d addre: | ss 💙      |
| MTU       |           |            | 🖌 Obtair   | n Automa  | atically  |
| 138       | 30        | Address    |            |           | . ]       |
|           |           | Netmask    |            |           |           |

ماع نيوكت

ماع بيوبتلا ةمالع قوف رقنا .1 ةوطخلا.

|                                          | nt   Name H                                 | esolution              | Authenti                | catic         |
|------------------------------------------|---------------------------------------------|------------------------|-------------------------|---------------|
| Remote Ho                                | st                                          |                        |                         |               |
| Host Name                                | e or IP Addres                              | S                      | P                       | ort           |
|                                          |                                             |                        |                         | 500           |
| Auto Config                              | guration                                    | ike confi              | g pull                  | V             |
| Adapter Mo                               | ode<br>Jal adapter ar                       | nd assigne             | d address               |               |
| Adapter Mo<br>Use a virti                | ode<br>ual adapter ar                       | nd assigne             | d address               | : •           |
| Adapter Mo<br>Use a virtu<br>MTU         | ode<br>ual adapter ar                       | nd assigne             | ed address<br>n Automat | : 🗸           |
| Adapter Mo<br>Use a virtu<br>MTU<br>1380 | ode<br>ual adapter ar<br>Address            | nd assigne<br>🔽 Obtair | ed address<br>n Automat | : V<br>ically |
| Adapter Mo<br>Use a virtu<br>MTU<br>1380 | ode<br>ual adapter ar<br>Address<br>Netmask | nd assigne<br>Obtair   | ed address<br>n Automat | : V<br>ically |

ديعبلاو يلحملا فيضملل IP نيوانع نيوكتل ماع مسق مادختسا متي :ةظحالم. ."ةباوبلا ىلإ ليمعلا" لاصتال ةكبشلا تاملعم فيرعتل رصانعلا هذه مدختست

وهو ،ديعبلا فيضملل IP ناونع لخدأ ،IP ناونع وأ فيضملا مسا لقح يف .2 ةوطخلا .اهنيوكت مت يتلا WAN ةكبشب صاخلا IP ناونع مقر .لاصتالل تلمعتسا نوكي نأ ءانيملا نم مقرلا ،لاجم ءانيملا يف تلخد .3 ةوطخلا 400 وه روصملا لاثملا يف مدختسملا ذفنملا

| Liberta di Lata dana           |                       |                                |                     |
|--------------------------------|-----------------------|--------------------------------|---------------------|
| Host Name or                   | IP Addres             | s                              | Port                |
| 213.16.33.141                  | l                     |                                | 400                 |
| Auto Configura                 | ition                 | ike config pull                | v                   |
| Use a virtual a                | adapter ar            | nd assigned add                | ress 🗸              |
| Use a virtual a                | adapter ar            | nd assigned add                | ress 🗸              |
| Use a virtual a<br>MTU<br>1380 | adapter ar<br>Address | nd assigned add                | ress 👻<br>matically |
| Use a virtual a<br>MTU<br>1380 | adapter ar<br>Address | nd assigned add<br>Obtain Auto | ress 🗸              |

بولطملا نيوكتلا رتخأ ،يئاقلتلا نيوكتلا ةلدسنملا ةمئاقلا نم .4 ةوطخلا.

.ةيئاقلت ةليمع تانيوكت يأ ليطعت ىلع لطعملا رايخلا لمعي — لطعم ·

نم معدب .ليمعلا ةطساوب رتويبمك زاهج نم تابلطلا دادعإب حمسي — IKE Config Pull · اهمعدي يتلا تادادعإلاب ةمئاق بلطلا عجري ،رتويبمكلا ةطساوب بحسلا بولسأ .ليمعلا

ةيلمع لالخ نم ليمعلل تادادعإ ميدقت ةصرف رتويبمكل حيتي — IKE Config Push تادادعإلاب ةمئاق بلطلا عجري ،رتويبمكلا ةطساوب عفدلا بولسأ نم معدب .نيوكتلا .ليمعلا اهمعدي يتلا

لالخ نم رتويبمكلا نم تادادعإلا بلط ةصرف ليمعلل حيتي — IPSec ربع DHCP · .IPSec ربع DHCP

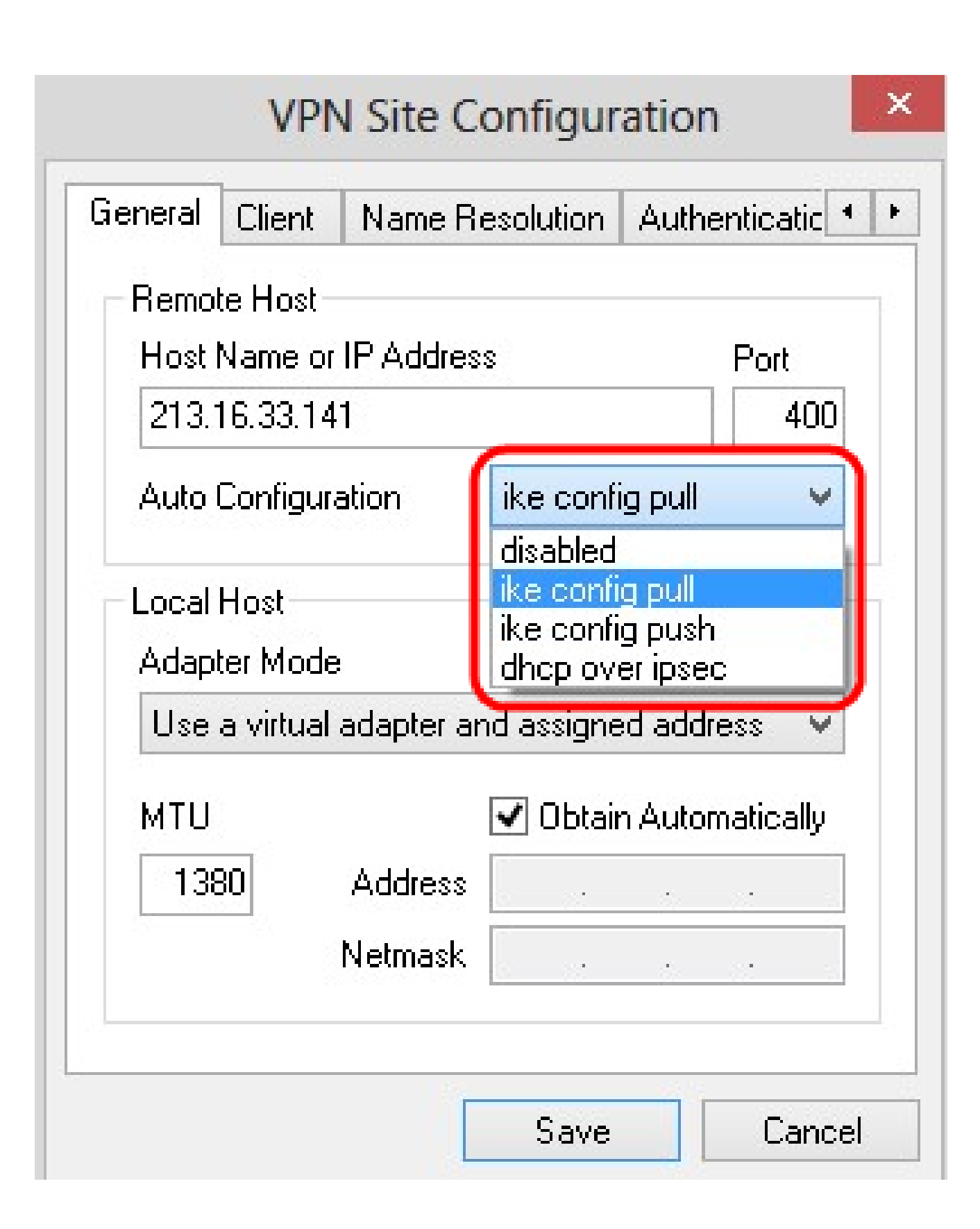

فيضملل بوغرملا لوحملا عضو رتخأ ،لوحملا عضو ةلدسنملا ةمئاقلا نم .5 ةوطخلا .يئاقلتلا نيوكتلا ىلإ ادانتسا يلحملا

ناونعب يرهاظ ئياهم مادختساب ليمعلل حمسي - نيعم ناونعو يرهاظ ئياهم مادختسإ <sup>.</sup> .ددحم يرهاظ ئياهم مادختساب ليمعلل حمسي — يئاوشع ناونعو يرهاظ ئياهم مادختسإ · .يئاوشع ناونعب

ةيأ لاخدا مزلي ال .ەناونعو دوجوم ئياەم مدختسي — يلاح ناونعو دوجوم ئياەم مادختسإ <sup>.</sup> .ةيفاضاٍ تامولعم

|                                | Client                    | Name R                                 | esolution                | Auther              | nticatic 1 |
|--------------------------------|---------------------------|----------------------------------------|--------------------------|---------------------|------------|
| Remo                           | te Host-                  |                                        |                          |                     |            |
| Host                           | Name or                   | IP Addres                              | s                        |                     | Port       |
| 213.1                          | 16.33.14                  | 1                                      |                          |                     | 400        |
| Auto                           | Configura                 | ation                                  | disabled                 |                     | ~          |
| Use                            | a virtual                 | adapter ar                             | nd assigne               | d addre             | ss 👻       |
| Use                            | a virtual<br>a virtual .  | adapter ar<br>adapter ar               | nd assigne<br>Id assigne | d addre<br>d addre: | ss 👻       |
| Use                            |                           |                                        | محمامهم ام               | address             |            |
| <mark>Use</mark><br>Use<br>Use | a virtual .<br>an existir | adapter ar<br>10 adapter               | and curre                | nt addre            | ess        |
| Use<br>Use<br>Use              | a virtual .<br>an existir | adapter an<br>19 adapter<br>19 adapter | and curre                | nt addre            | :55        |

ئياهم مادختسإ ترتخأ اذإ MTU لقح يف (MTU) ىوصقلا لاسرالاا ةدحو لخدأ .6 ةوطخلا ةدحو دعاست .5 ةوطخلا يف ةلدسنملا ةمئاقلا يف لوحملا عضو نم نيعم ناونعو يرهاظ .1380 يه ةيضارتفالاا ةميقلا .IP ةئزجت لكاشم لح يف ىوصقلا لاسرالا

لالخ نم ايئاقلت ةيعرفلا ةكبشلا عانقو ناونعلا ىلع لوصحلل (يرايتخإ) .7 ةوطخلا .تانيوكتلا عيمجل رايخلا اذه رفوتي ال .ايئاقلت لوصحلا رايتخالا ةناخ ددح ،DHCP مداخ

مادختسإ ترتخأ اذإ ناونعلا لقح يف ديعبلا ليمعلاب صاخلا IP ناونع لخدأ .8 ةوطخلا .5 ةوطخلا يف لوحملا عضو ةلدسنملا ةمئاقلا نم نيعم ناونعو يرهاظ ئياهم

لقح يف ديعبلا ليمعلاب صاخلا IP ناونعل ةيعرفلا ةكبشلا عانق لخدأ .9 ةوطخلا ةمئاقلا نم نيعم ناونعو يرهاظ ئياهم مادختسا ترتخأ اذا (NetMask) ةكبشلا عانق .5 ةوطخلا يف لوحملا عضو ةلدسنملا

| CHEIGI                       | Client                                | Name R                | esolution  | Auther             | nticatic          |
|------------------------------|---------------------------------------|-----------------------|------------|--------------------|-------------------|
| Remo                         | te Host-                              |                       |            |                    |                   |
| Host                         | Name or                               | IP Addres             | S          |                    | Port              |
| 213.1                        | 16.33.14                              | 1                     |            |                    | 400               |
| Auto                         | Configura                             | ation                 | ike confi  | g pull             | Y                 |
| -Local<br>Adap               | Host<br>ter Mode                      | 2                     |            |                    |                   |
| -Local<br>Adap<br>Use<br>MTU | Host<br>ter Mode<br>a virtual a       | adapter ar            | nd assigne | d addre            | :ss ▼<br>aticallv |
| Local<br>Adap<br>Use<br>MTU  | Host<br>ter Mode<br>a virtual a<br>30 | adapter ar<br>Address | nd assigne | d addre<br>n Autom | ess 👻<br>atically |

تادادعإلا ظفحل ظفح ىلع رقنا .10 ةوطخلا.

ليمعلا نيوكت

ليمعلا بيوبتلا ةمالع قوف رقنا .1 ةوطخلا.

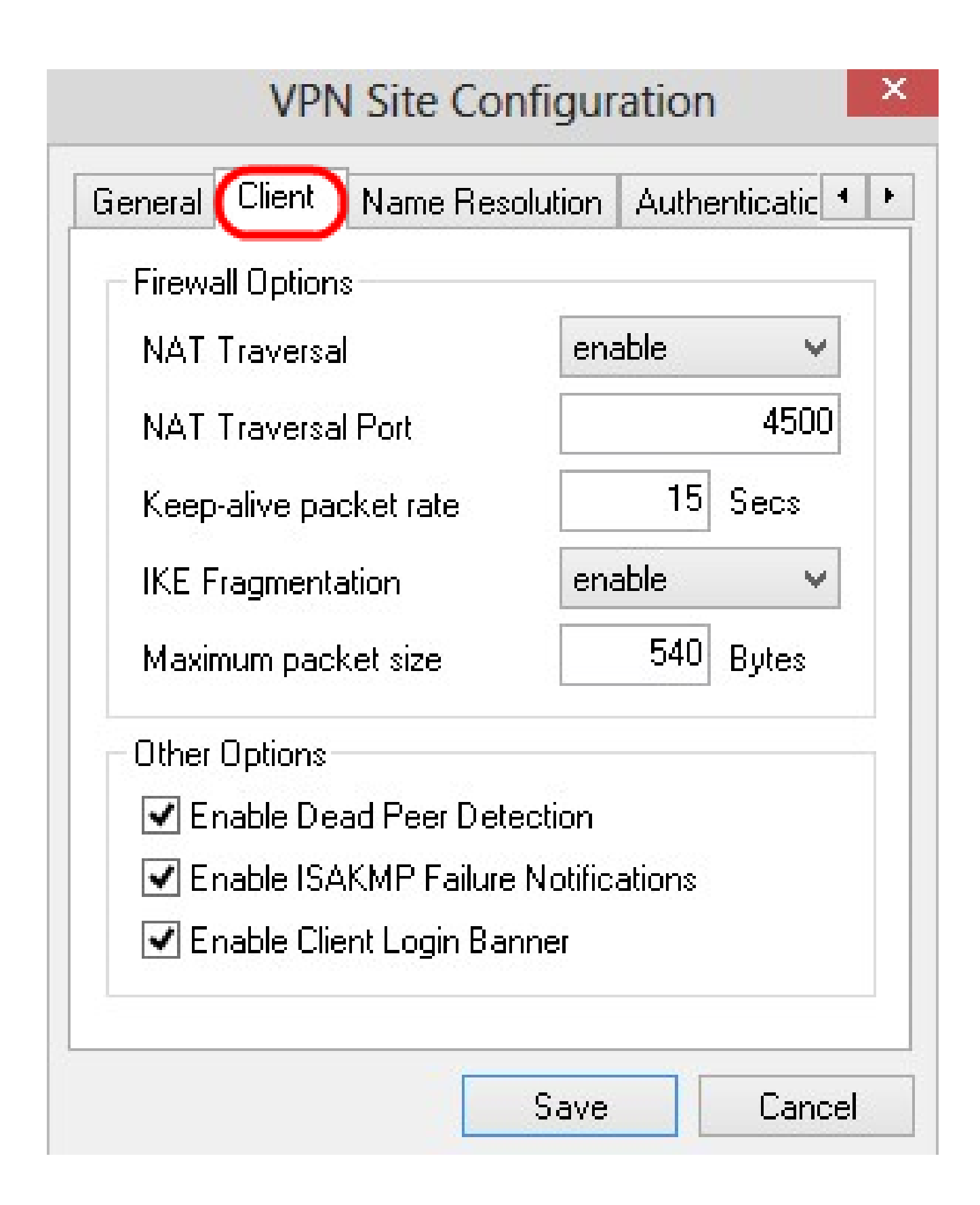

تيملاا ريظنلاا فاشتكاو ةيامحلا رادج تارايخ نيوكت كنكمي ،ليمعلاا مسق يف :ةظحالم فرعت .(حيتافملا ةرادإ لوكوتوربو تنرتنإلاا نامأ نارتقا) ISAKMP لشف تامالعإو اهيلع لوصحلا متي يتلاو ايودي اهنيوكت متي يتلا نيوكتلا تارايخ تادادعإلاا .ايئاقلت

ةمئاق nat Traversal لا نم يلدابت رايخ (ةمجرت ناونع) nat بسانم لا ترتخأ .2 ةوطخلا

بناج يلإ ناليم.

.لطعم NAT لوكوتورب — ليطعت ·

لالخ نم معدلا ىلإ ريشت ةباوبلا تناك اذإ طقف IKE ةئزجت مادختسإ متي — نيكمت · .تاضوافملا

همادختسإ متي .ةيوونلا ةحلسألا رظح لوكوتورب نم ةخسن عورشم - ةدوسملا ضرف ∙ .NAT فاشتكا وأ ضوافتلا لالخ نم معدلا ىل∣ ريشت ةباوبلا تناك اذإ

ريشت ةباوبلا تناك اذإ همادختسإ متي .NAT لوكوتوربل RFC رادصإ — RFC ضرف · .NAT فاشتكا وأ ضوافتلا لالخ نم معدلا ىلإ

| General Client  | Name Resolution    | h Authenticatic      |
|-----------------|--------------------|----------------------|
| Firewall Option | s 🦰                |                      |
| NAT Traversa    |                    | nable 🗸 🗸            |
| NAT Traversa    | I Port             | sable<br>nable       |
| Keep-alive pa   | cket rate fo       | rce-draft<br>rce-rfc |
| IKE Fragmenta   | ation 🍟            | rce-cisco-udp        |
| Maximum pacł    | ket size           | 540 Bytes            |
| Other Options   |                    |                      |
| 🖌 Enable De     | ad Peer Detection  |                      |
| 🖌 Enable ISA    | KMP Failure Notifi | cations              |
| 🖌 Enable Clie   | nt Login Banner    |                      |

ةميقلا. لاجم ءانيم nat Traversal لا يف nat لا ل ءانيم UDP لا تلخد .3 ةوطخلا .4500 يه ةيضارتفالا

ديق مزحلا لااسرا لدعمل ةميق لخدأ ،مزحلل ليغشتلا ديق ءاقبإ لقح يف .4 ةوطخلا .ةيناث 30 يه ةيضارتفالا ةميقلا .يناوثلاب ةميقلا سايق متي .ةايحلا

| eneral Client Name Re   | esolution Authenticatic |
|-------------------------|-------------------------|
| Firewall Options        |                         |
| NAT Traversal           | force-draft 🛛 👻         |
| NAT Traversal Port      | 4400                    |
| Keep-alive packet rate  | 17 Secs                 |
| IKE Fragmentation       | enable 🗸 🗸              |
| Maximum packet size     | 540 Bytes               |
| Other Options           |                         |
| 🔽 Enable Dead Peer De   | etection                |
| 🗹 Enable ISAKMP Failu   | ire Notifications       |
| 🗹 Enable Client Login B | anner                   |

.بسانملا رايخلا رتخأ ،IKE ةئزجت ةلدسنملا ةمئاقلا يف .5 ةوطخلا

.IKE ةئزجت مادختسإ متي مل — ليطعت ·

لالخ نم معدلا ىلإ ريشت ةباوبلا تناك اذإ طقف IKE ةئزجت مادختسإ متي — نيكمت · .تاضوافملا .فشكلا وأ تاراشإلا نع رظنلا ضغب IKE ةئزجت مادختسإ متي ·

| General Client Name Re:  | solution            | Authent            | icatic | • |
|--------------------------|---------------------|--------------------|--------|---|
| Firewall Options         | 64a                 |                    | 4      |   |
| NAT Traversal            | fore                | e-draft            | ¥      |   |
| NAT Traversal Port       |                     |                    | 4400   |   |
| Keep-alive packet rate   |                     | 17 s               | iecs   |   |
| IKE Fragmentation        | ena                 | able               | ¥      | N |
| Maximum packet size      | disa<br>ena<br>forc | able<br>ible<br>re |        |   |
| Other Options            |                     | .0                 |        | ν |
| 🗹 Enable Dead Peer De    | tection             |                    |        |   |
| 🗹 Enable ISAKMP Failur   | e Notific           | ations             |        |   |
| 🗹 Enable Client Login Ba | anner               |                    |        |   |
|                          |                     |                    |        |   |

.تيابلاب ةمزحلا مجحل ىصقألاا دحلا لقح يف ةمزحلا مجحل ىصقألاا دحلا لخدأ .6 ةوطخلا ةميقلا .IKE ةئزجت ءارجا متي ،ةمزحلا مجحل ىصقألاا دحلا نم ربكأ ةمزحلا مجح ناك اذإ .تياب 540 يه ةيضارتفالا نع رخآلا فقوت تقو فاشتكاب ليمعلاو رتويبمكلل حامسلل (يرايتخإ) .7 ةوطخلا .تيملا ريظنلا فاشتكا نيكمت رايتخالا ةناخ ددح ،ةباجتسالا

رايتخالاا ةناخ ددح ،VPN ليمع ةطساوب لشفلا تامالعإ لاسرال (يرايتخإ) .8 ةوطخلا .ISAKMP لشف تامالعإ نيكمت

سيسأت دنع ليمعلا ةطساوب لوخدلا ليجست راعش ضرعل (يرايتخإ) .9 ةوطخلا ليمعلا لوخد ليجست نيكمت رايتخالا ةناخ ددح ،ةباوبلا عم لاصتالا

| ieneral Clier          | <sup>ht</sup> Name Res | olution | lution Authentica |       |
|------------------------|------------------------|---------|-------------------|-------|
| - Firewall Opt         | ions                   |         |                   |       |
| NAT Trave              | ersal                  | forc    | ce-draft          | v     |
| NAT Trave              | ersal Port             |         |                   | 4400  |
| Keep-alive packet rate |                        |         | 17                | Secs  |
| IKE Fragm              | force 👻                |         | ¥                 |       |
| Maximum p              | oacket size            |         | 520               | Bytes |
| Other Optio            | ns                     |         |                   |       |
| 🗹 Enable               | Dead Peer Det          | ection  |                   |       |
| 🗹 Enable               | ISAKMP Failure         | Notific | ations            |       |
| 🔽 Enable               | Client Login Ba        | nner    |                   |       |

تادادعإلا ظفحل ظفح ىلع رقنا .10 ةوطخلا.

مسالا ليلحت نيوكت

.مسالا ةقد بيوبتلا ةمالع ىلع رقنا .1 ةوطخلا

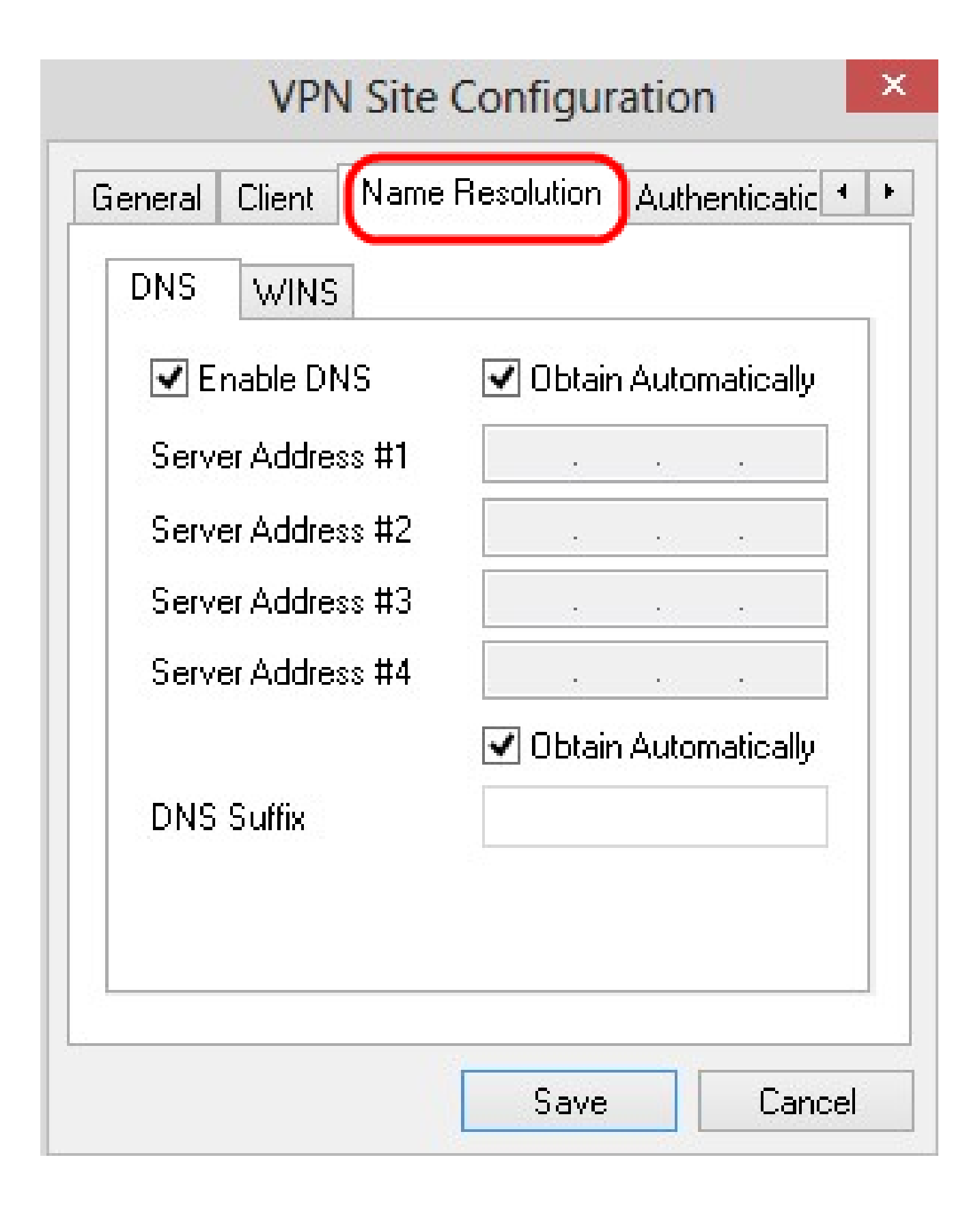

WIN و (لاجملا مسا ماظن) DNS تادادعإ نيوكتل مسالا ليلحت مسق مدختسي :ةظحالم Windows) يف تنرتنإ مسا ةمدخ)

DNS. بيوبتلا ةمالع قوف رقنا .2 ةوطخلا

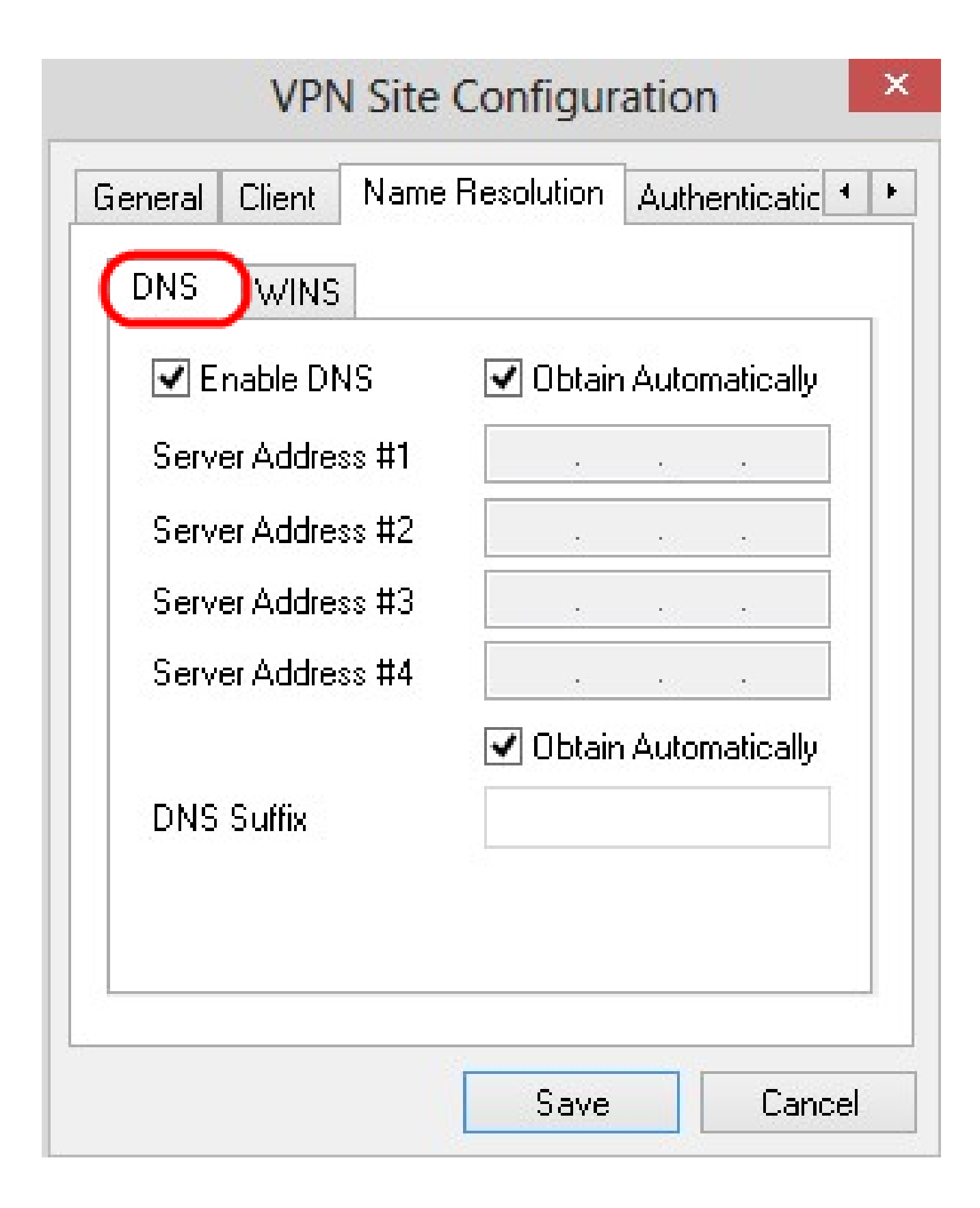

الجملام مسا ماظن نيكمتل DNS نيكمت نم ققحت .3 ةوطخلا (DNS).

لوصحلا رايتخالا ةناخ ددح ،ايئاقلت DNS مداخ ناونع ىلع لوصحلل (يرايتخإ) .4 ةوطخلا .6 ةوطخلا ىلٍ يطختلاب مقف ،رايخلا اذه َترتخا اذإ .ايئاقلت

،رخآ DNS مداخ كانه ناك اذإ .1# مداخلا ناونع لقحلا يف DNS مداخ ناونع لخدأ .5 ةوطخلا

ةيقبتملا مداخلا ناونع لوقح يف مداوخلا كلت ناونع لخدأف.

| 🗹 Enable DNS      | 🗌 Obtain Automatically |
|-------------------|------------------------|
| Server Address #1 | 213 . 16 . 33 . 145    |
| Server Address #2 |                        |
| Server Address #3 |                        |
| Server Address #4 |                        |
| DNS Suffix        | Obtain Automatically   |

لوصحلا رايتخالا ةناخ ددح ،ايئاقلت DNS مداخ ةقحال ىلع لوصحلل (يرايتخإ) .6 ةوطخلا .8 ةوطخلا ىلإ يطختلاب مقف ،رايخلا اذه َترتخا اذإ .ايئاقلت

.DNS ةقحال لقح يف DNS مداخ ةقحال لخدأ .7 ةوطخلا

تادادعإلاا ظفحل ظفح ىلع رقنا .8 ةوطخلا.

.WINS بيوبتلا ةمالع قوف رقنا .9 ةوطخلا

| VPN Site          | Configur<br>Besolution | atio    | n         |
|-------------------|------------------------|---------|-----------|
|                   |                        | Aun     | ienucauc  |
| Enable WINS       | 🖌 Obtair               | n Auto  | matically |
| Server Address #1 | 1                      | 33.<br> |           |
| Server Address #2 |                        |         |           |
|                   |                        |         |           |
|                   |                        |         |           |

نيكمت ددح .10 ةوطخلا Windows Internet Name Server (WINS).

لوصحلا رايتخالا ةناخ ددح ،ايئاقلت DNS مداخ ناونع ىلع لوصحلل (يرايتخإ) .11 ةوطخلا .13 ةوطخلا ىلإ يطختلاب مقف ،رايخلا اذه َترتخا اذإ .ايئاقلت

،ىرخأ DNS مداوخ كانه تناك اذإ .1# مداخلا ناونع لقح يف WINS مداخ ناونع لخدأ .12 ةوطخلا .ةيقبتملا مداخلا ناونع لوقح يف مداوخلا كلت ناونع لخدأف

| DNS WINS   Image: Enable WINS Obtain Automatically   Server Address #1 213.16.33.148   Server Address #2                             | eneral Client Name | e Resolution Authenticatic |
|----------------------------------------------------------------------------------------------------|--------------------|----------------------------|
| Image: Server Address #1       Cobtain Automatically         Server Address #1       213.16.33.148         Server Address #2       . | DNS WINS           |                            |
| Server Address #1         213.16.33.148           Server Address #2         .                                                        | 🖌 Enable WINS      | 🗌 Obtain Automatically     |
| Server Address #2                                                                                                    | Server Address #1  | 213 . 16 . 33 . 148        |
|                                                                                                    | Server Address #2  |                            |
|                                                                                                    |                    |                            |

تادادعإلا ظفحل ظفح ىلع رقنا .13 ةوطخلا.

ةقداصملا

ةقداصم بيوبتلا ةمالع قوف رقنا .1 ةوطخلا.

| VPI              | V Site Configuration           |
|------------------|--------------------------------|
| Client Name R    | esolution Authentication Phase |
| Authentication M | lethod Hybrid RSA + XAuth 🗸    |
| Local Identity   | Remote Identity Credentials    |
| Identification   | Туре                           |
| Fully Qualifie   | d Domain Name 💉 🗸              |
| FQDN String      |                                |
|                  |                                |
|                  |                                |
|                  |                                |
|                  |                                |
|                  |                                |
|                  |                                |
|                  | Sava Cancal                    |
|                  |                                |

ةقداصملا ةجلاعمل ليمعلل تاملعملا نيوكت كنكمي ،ةقداصملا مسق يف :ةظحالم .ISAKMP SA ءاشنإ ەتلواحم دنع

بولسأل ةلدسنملا ةمئاقلا نم ةقداصملل ةبسانملا ةقيرطلا رتخأ .2 ةوطخلا .ةقداصملا

ليمعلاا موقيس .ةبولطم ريغ ليمعلاا دامتعا تانايب — XAuth + طلتخملا RSA · PKCS12 وأ PEM ةداهش تافلم لكش ىلع دامتعالاا تانايب نوكتس .ةباوبلا ةقداصمب .جيتافم تافلم عون وأ

.ةبولطم ليمعلاا دامتعا تانايب نوكت ال — XAuth + طلتخملا GRP لوكوتورب · ةداهش فلم لكش ىلع دامتعالا تانايب نوكتس .ةباوبلا ةقداصمب ليمعلا موقيس .ةكرتشم ةيرس ةلسلسو PKCS12 وأ PEM

دامتعا تانايب ىلإ ةباوبلاو ليمعلا نم لك جاتحي — XAuth + لدابتملا RSA · عون وأ PKCS12 وأ PEM ةداهش تافلم لكش ىلع دامتعالا تانايب نوكتس .ةقداصملل .حاتفم

دامتعا تانايب ىلإ ةباوبلاو ليمعلا نم لك جاتحي — ةلدابتملا PSK + XAuth ةدحو · .ةكرتشم ةيرس ةلسلس لكش يف دامتعالا تانايب نوكتس .ةقداصملل

.ةقداصملل دامتعا تانايب ىلإ ةباوبلاو ليمعلا نم لك جاتحي — لدابتملا RSA · حاتفم عون وأ PKCS12 وأ PEM ةداهش تافلم لكش ىلع دامتعالا تانايب نوكتس.

.ةقداصملل دامتعا تانايب ىلإ ربعملاو ليمعلا نم لك جاتحي - ةلدابتملا PSK ةدحو · .ةكرتشم ةيرس ةلسلس لكش يف دامتعالا تانايب نوكتس

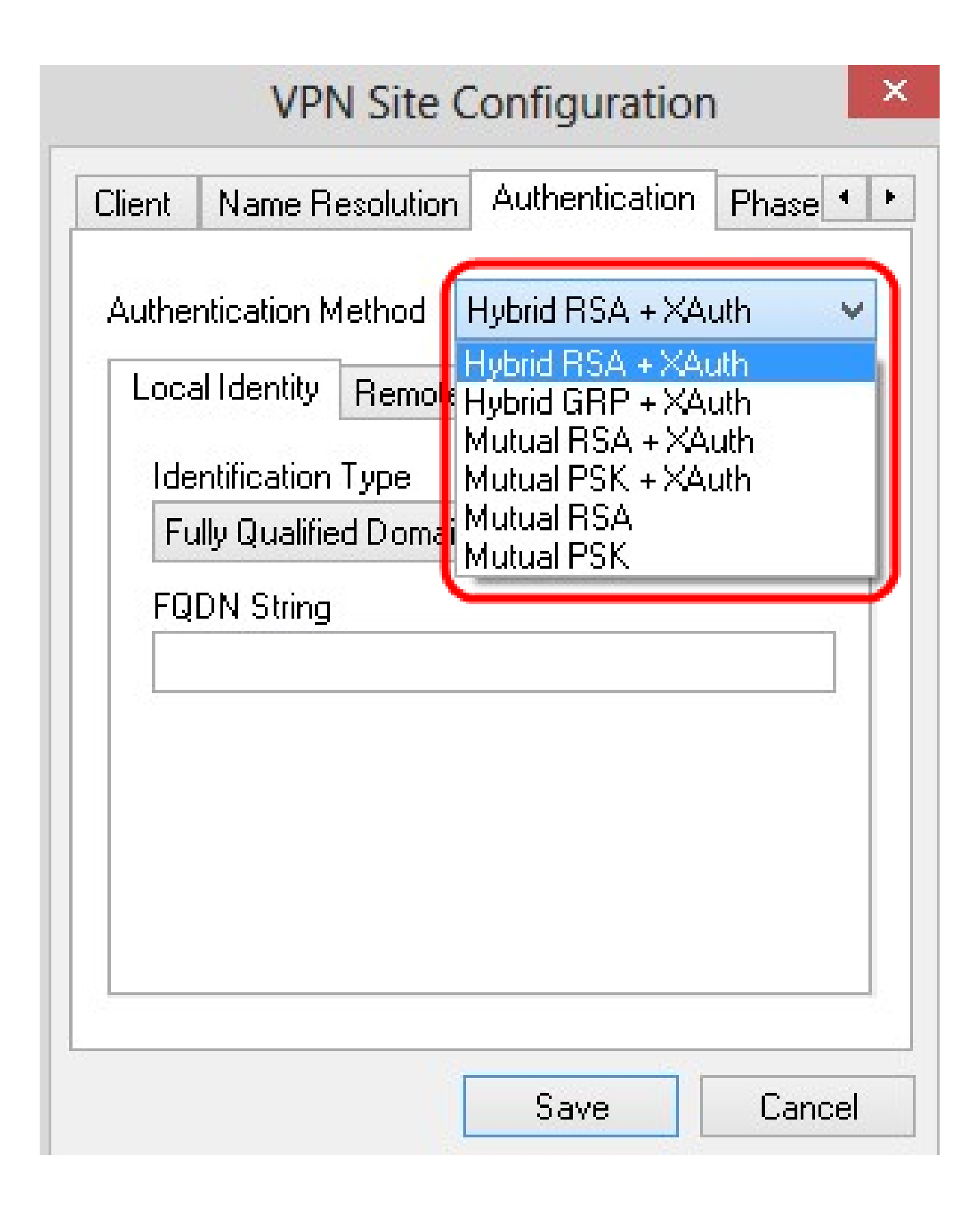

ةيلحملا ةيوەلا نيوكت

ةيلحملا ةيوەلا بيوبتلا ةمالع ىلع رقنا 1. ةوطخلا.

| Auther<br>Loca | ntication N<br>al Identity | 1ethod<br>Remot | Hybrid R<br>e Identity | SA + XAut<br>Credentia | h 💊<br>als |
|----------------|----------------------------|-----------------|------------------------|------------------------|------------|
| lde            | ntification                | Туре            |                        |                        |            |
| FU             | niy Quanne<br>DNI China    | ed Doma         | ain Name               |                        | ¥.         |
| FQ             | UN String                  |                 |                        |                        |            |
|                |                            |                 |                        |                        |            |
|                |                            |                 |                        |                        |            |
|                |                            |                 |                        |                        |            |

يف .ققحتلل ةباوبلا ىلإ ەلاسرا متي يذلا فرعملا ةيلحملا ةيوەلا ددحت :ةظحالم لەؤملا لاجملا مسا) FQDN ةلسلسو فيرعتلا عون نيوكت متي ،ةيلحملا ةيوەلا مسق .فرعملا لاسرا ةيفيك ديدحتل (لماكلاب

رفوتت ال .فيرعتلا عون ةلدسنملا ةمئاقلا نم بسانملا فيرعتلا رايخ رتخأ .2 ةوطخلا .ةقداصملا عاضوأ عيمجل تارايخلا عيمج مسا ىلاٍ ةيلحملا ةيوەلل ليمعلا فيرعت دنتسي — لماكلاب لەؤملا لاجملا مسا · .7 ةوطخلا ىلاٍ لقتنا مث 3 ةوطخلا عبتا ،رايخلا اذه ترتخأ اذإ .لماكلاب لەؤم لاجم

ةيلحملا ةيوەلل ليمعلا فيرعت دنتسي - مدختسملل لماكلاب لەؤملا لاجملا مسا · مث 4 ةوطخلا عبتا ،رايخلا اذه ترتخأ اذإ .مدختسملل لماكلاب لەؤملا لاجملا مسا ىلإ .7 ةوطخلا ىلإ لقتنا

ققحتلاب تمق اذإ .IP ناونع ىلإ ةيلحملا ةيوهلل ليمعلا فيرعت دنتسي — IP ناونع · .ايئاقلت IP ناونع فاشتكا متيسف ،هفاشتكا مت يلحم فيضم ناونع مادختسإ نم .7 ةوطخلا ىلإ لقتنا مث 5 ةوطخلا عبتا ،رايخلا اذه ترتخأ اذإ

اذإ .حاتفم فرعم ىلإ ادانتسا يلحملا ليمعلا فيرعت ديدحت متي - حاتفملا فرعم · .7 ةوطخلاو 6 ةوطخلا عبتا ،رايخلا اذه ترتخأ

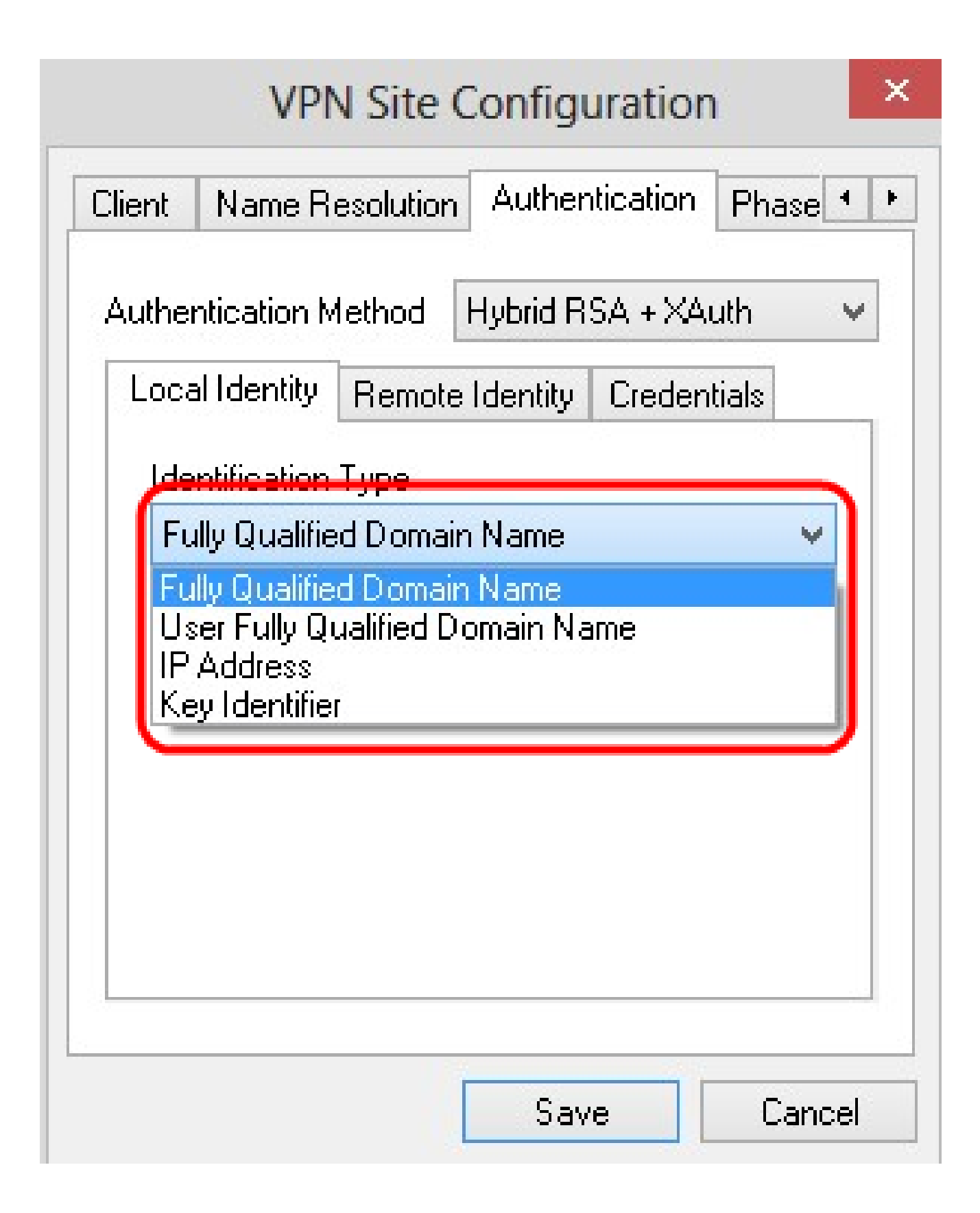

FQDN. ةلسلس لقح يف DNS ةلسلسك لماكلاب لهؤملا لاجملا مسا لخدأ .3 ةوطخلا

لقح يف DNS ةلسلسك مدختسملل لماكلاب لەؤملا لاجملا مسا لخدأ .4 ةوطخلا UFQDN ةلسلس

.UFQDN ةلسلس لقح يف IP ناونع لخدأ .5 ةوطخلا

.حاتفملا فرعم ةلسلس يف يلحملا ليمعلا ديدحتل حاتفملا فرعم لخدأ .6 ةوطخلا

.تادادعإلاا ظفحل ظفح ىلع رقنا .7 ةوطخلا

دعب نع ةيوەلا نيوكت

دعب نع ةيوه بيوبتلا ةمالع قوف رقنا .1 ةوطخلا.

| VPN S               | Site Config                    | uration       |       |
|---------------------|--------------------------------|---------------|-------|
| Client   Name Reso  | lution Auther                  | ntication Pha | ise 💶 |
| Authentication Meth | nod Hybrid R<br>emote Identity | ISA + XAuth   | ~     |
| Identification Typ  | pe                             |               |       |
| Any                 |                                |               | ~     |
|                     |                                |               |       |
|                     |                                |               |       |
|                     |                                |               |       |
|                     |                                |               |       |
|                     |                                |               |       |
|                     |                                |               |       |
|                     |                                |               |       |
|                     |                                |               |       |
|                     | Sav                            | ve C          | ancel |

متي ،دعب نع ةيوهلا مسق يف .ةباوبلا نم فرعملا نم دعب نع ةيوهلا ققحتت :ةظحالم .ةيوهلا نم ققحتلا ةيفيك ديدحتل فيرعتلا عون نيوكت

.فيرعتلا عون ةلدسنملا ةمئاقلا نم بسانملا فيرعتلا رايخ رتخأ .2 ةوطخلا

.ةقداصملل فرعم وأ ةميق يأ لوبق ديعبلا ليمعلل نكمي — يأ ·

مسا ىلا ةديعبلا ةيوەلل ليمعلا فيرعت دنتسي - لماكلاب لەؤملا لاجملا مسا · PSK ةقداصم ةقيرط ترتخأ اذإ الإ رايخلا اذه رايتخإ كنكمي ال .لماكلاب لەؤملا لاجملا ىلإ لقتنا مث 4 ةوطخلا عبتا ،رايخلا اذه ترتخأ اذإ .ةقداصملا مسق نم 2 ةوطخلا يف .8 ةوطخلا

ةديعبلا ةيوهلل ليمعلا فيرعت دنتسي — مدختسملل لماكلاب لهؤملا لاجملا مسا<sup>. .</sup> ترتخأ اذإ الإ رايخلا اذه رايتخإ كنكمي ال .مدختسملل لماكلاب لهؤملا لاجملا مسا ىلإ عبتا ،رايخلا اذه ترتخأ اذإ .ةقداصملا مسق نم 2 ةوطخلا يف PSK ةقداصم ةقيرط .8 ةوطخلا ىلإ لقتنا مث 5 ةوطخلا

ققحتلاب تمق اذإ .IP ناونع ىلإ ةديعبلا ةيوەلل ليمعلا فيرعت دنتسي — IP ناونع · .ايئاقلت IP ناونع فاشتكا متيسف ،ەفاشتكا مت يلحم فيضم ناونع مادختسإ نم .8 ةوطخلا ىلإ لقتنا مث 6 ةوطخلا عبتا ،رايخلا اذه ترتخأ اذإ

ترتخأ اذإ .حاتفم فرعم ىلإ ديعبلا ليمعلل ليمعلا فيرعت دنتسي - حاتفملا فرعم · .8 ةوطخلاو 7 ةوطخلا عبتا ،رايخلا اذه

| Client                                 | VPN Site<br>Name Resolutio                                                                           | Configu                         | uration           | Phase • |   |
|----------------------------------------|----------------------------------------------------------------------------------------------------|---------------------------------|-------------------|---------|---|
| Auther<br>Loca                         | ntication Method<br>al Identity Remo                                                                 | Hybrid R<br>te Identity         | SA + XA<br>Creden | uth 🗸   | • |
| Ar<br>Ar<br>AS<br>Fu<br>Us<br>IP<br>Ke | y<br>W<br>N.1 Distinguished<br>Ily Qualified Doma<br>er Fully Qualified I<br>Address<br>y Identifier | d Name<br>ain Name<br>Domain Na | ame               | ~       |   |
|                                        |                                                                                                    |                                 |                   |         |   |
|                                        |                                                                                                    | Sav                             | 'e                | Cancel  |   |

ASN.1 DN ةلسلس لقح يف ASN.1 DN ةلسلس لخدأ .3 ةوطخلا

.FQDN ةلسلس لقح يف DNS ةلسلسك لماكلاب لەؤملا لاجملا مسا لخدأ .4 ةوطخلا

لقح يف DNS ةلسلسك مدختسملل لماكلاب لەؤملا لاجملا مسا لخدأ .5 ةوطخلا .UFQDN ةلسلس .UFQDN ةلسلس لقح يف IP ناونع لخدأ .6 ةوطخلا

فرعم ةلسلس لقح يف يلحملا ليمعلا ديدحتل حاتفملا فرعم لخدأ .7 ةوطخلا .حاتفملا

.تادادعإلاا ظفحل ظفح ىلع رقنا .8 ةوطخلا

دامتعالا تانايب نيوكت

دامتعالا تانايب بيوبتلا ةمالع قوف رقنا .1 ةوطخلا.

|       | riane rie     | solution | Addicitio  |          | Fridse |
|-------|---------------|----------|------------|----------|--------|
| Authe | ntication M   | ethod    | Hybrid RSA | A + XAu  | th 🗸   |
| Loc   | al Identity   | Remote   | Identity 🤇 | Credenti | als    |
| Se    | rver Certific | ate Auto | rity File  |          |        |
|       |               |          |            |          |        |
| Cli   | ent Certifica | te File  |            |          |        |
|       |               |          |            |          |        |
|       | ent Private I | Key File |            |          |        |
| Pre   | e Shared Ke   | ŝĥ       |            |          |        |
|       |               |          |            |          |        |

اقبسم كرتشملا حاتفملا نيوكت متي ،دامتعالا تانايب مسق يف :ةظحالم.

| lient   Name H   | esolution  | Authen   | tication | Phase | 4 |
|------------------|------------|----------|----------|-------|---|
| Authentication M | lethod 🕨   | 1utual P | SK       | 6     | × |
| Local Identity   | Remote     | dentity  | Credent  | ials  |   |
| Server Certifi   | cate Autor | ty File  |          |       |   |
|                  |            |          |          |       |   |
| Client Certific  | ate File   |          |          |       |   |
| RV042G_07        | 03_1105    | pem      |          |       |   |
| Client Private   | Key File   |          |          |       |   |
|                  |            |          |          | 2.2.  |   |
| Pre Shared K     | .ey        |          |          |       | 2 |
|                  | ••         |          |          |       |   |
|                  |            |          |          |       |   |

عجرم لقح راوجب ةدوجوملا ... ةنوقيأ ىلع رقنا ،"مداخلا صيخرت فلم" رايتخال .2 ةوطخلا كبساح ىلع هيف مداخلا صيخرت فلم ظفحب تمق يذلا راسملا رتخاو مداخلا صيخرت .يصخشلا

فلم لقحلا راوجب دوجوملا .. زمرلا ىلع رقنا ،"ليمعلا ةداەش فلم" رايتخال .3 ةوطخلا ىلع ەيف "ليمعلا ةداەش فلم" ظفحب تمق يذلا راسملا رتخاو ليمعلا ةداەش

رتويبمكلا.

لـقح راوجب دوجومـلا .. زمرلا قـوف رقـنا ،"لـيمعلل صاخلا حاتـفملا فـلم" رايتخال .4 ةوطخلا صاخلا حاتـفملا فـلم" ظفحب تـمق ثـيح راسملا رتخاو لـيمعلل صاخلا حاتـفملا فـلم .يصخشلا رتـويبمكلا يف "لـيمعلل

اذه نوكي نأ بجي .PreShared حاتفم لقح يف اقبسم كرتشملا حاتفملا لخدأ .5 ةوطخلا .قفنلا نيوكت ءانثأ همدختست يذلا حاتفملا سفن

تادادعإلا ظفحل ظفح ىلع رقنا .6 ةوطخلا.

1 ةلحرملا نيوكت

.1 ةلحرملا بيوبتلا ةمالع قوف رقنا .1 ةوطخلا

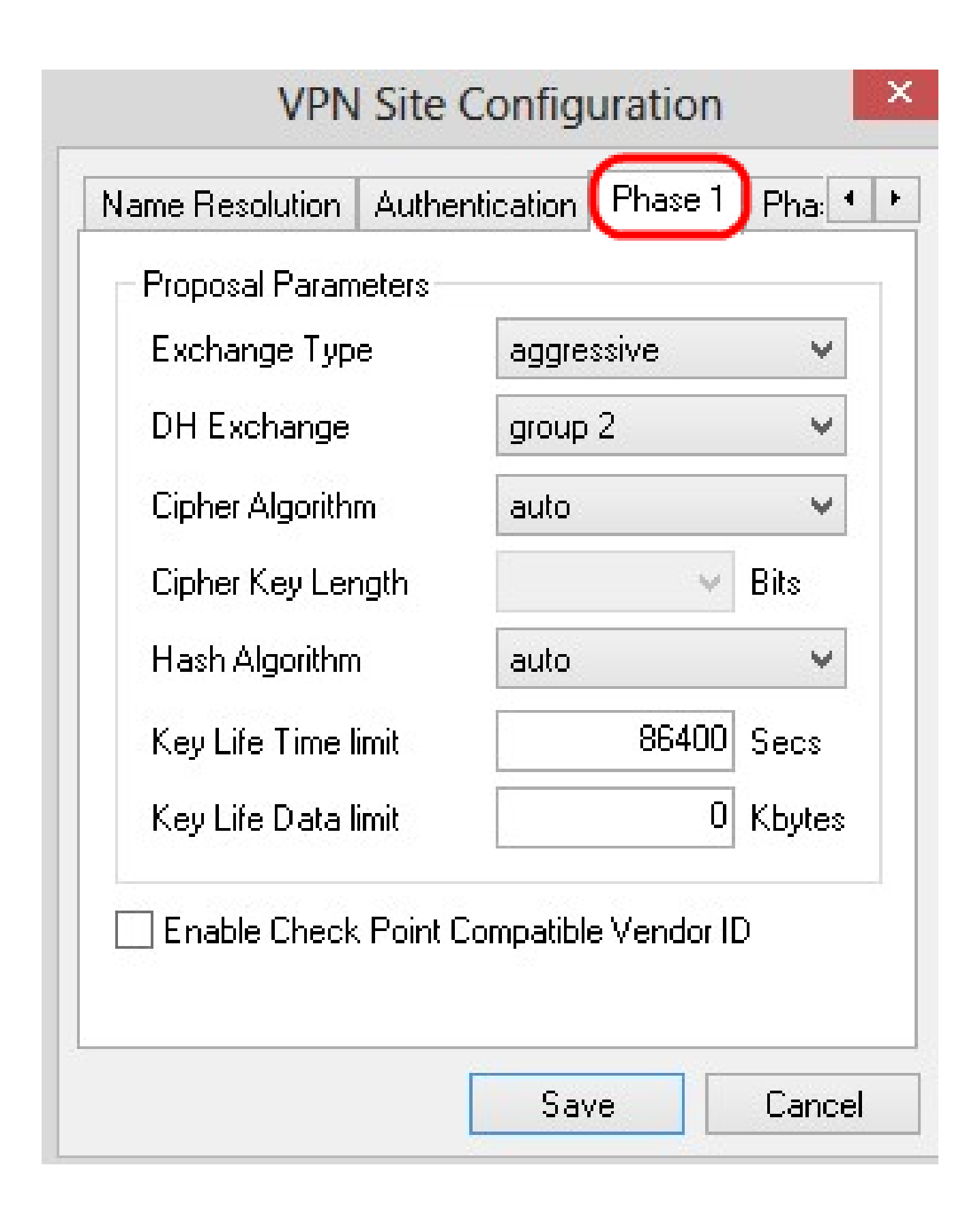

ISAKMP SA ءاشنإ نكمي يتلا تاملعملا نيوكت كنكمي ،1 ةلحرملا مسق يف :ةظحالم .ليمعلا ةباوب مادختساب

Exchange عون ةلدسنملا ةمئاقلا نم بسانملا حيتافملا لدابت عون رتخأ .2 ةوطخلا

.ةنومضم نارقألا ةيوه - ةيسيئرلا ·

.ةنومضم ريغ نارقألا ةيوه - ةيناودع ·

| Exchange Type            | aggressive          | ~      |
|--------------------------|---------------------|--------|
| DH Exchange              | aggressive<br>main  |        |
| Cipher Algorithm         | auto                | ~      |
| Cipher Key Length        | ~                   | Bits   |
| Hash Algorithm           | auto                | ~      |
| Key Life Time limit      | 86400               | Secs   |
| Key Life Data limit      | 0                   | Kbytes |
| <br>Enable Check Point ( | Compatible Vendor I | D      |

اەرايتخإ مت يتلا ةبسانملا ةعومجملا رتخأ ،DH لدابت ةلدسنملا ةمئاقلا يف .3 ةوطخلا .VPN لاصتا نيوكت ءانثأ

مت يذلا بسانملا رايخلا رتخأ ،ريفشتلا ةيمزراوخ ةلدسنملا ةمئاقلا يف .4 ةوطخلا

.VPN لاصتا نيوكت ءانثأ هرايتخإ

لوط قباطي يذلا رايخلا رتخأ ،ريفشتلا حاتفم لوط ةلدسنملا ةمئاقلا يف .5 ةوطخلا .كب صاخلا VPN لاصتا نيوكت ءانثأ هرايتخإ مت يذلا رايخلل حاتفملا

ءانثأ ەرايتخإ مت يذلا رايخلا رتخأ ،ةئزجتلا ةيمزراوخ ةلدسنملا ةمئاقلا يف .6 ةوطخلا .كب صاخلا VPN لاصتا نيوكت

VPN لا نم كليكشت ءانثأ لمعتسي ةميقلا ،لاجم رمع حاتفملا يف تلخد .7 ةوطخلا .ليصوت

ةميقلا. ةيامحلل تيابوليكلاب ةميقلا لخدأ ،Key Life Data Limit لقح يف .8 ةوطخلا .ةزيملا ليغشت فاقيإب موقت يتلاو 0 يه ةيضارتفالا

ةطقن عم قفاوتملا دروملا فرعم نيكمت رايتخالا ةناخ ددح (يرايتخإ) .9 ةوطخلا.

| Exchange Type       | aggressive | ¥     |
|---------------------|------------|-------|
| DH Exchange         | group 1    | ~     |
| Cipher Algorithm    | des        | ¥     |
| Cipher Key Length   | V E        | lits  |
| Hash Algorithm      | md5        | ~     |
| Key Life Time limit | 85400 9    | iecs  |
| Key Life Data limit | 10 k       | bytes |

تادادعإلا ظفحل ظفح ىلع رقنا .10 ةوطخلا.

2 ةلحرملا نيوكت

."2 ةلحرملا بيوبتلا ةمالع قوف رقنا .1 ةوطخلا

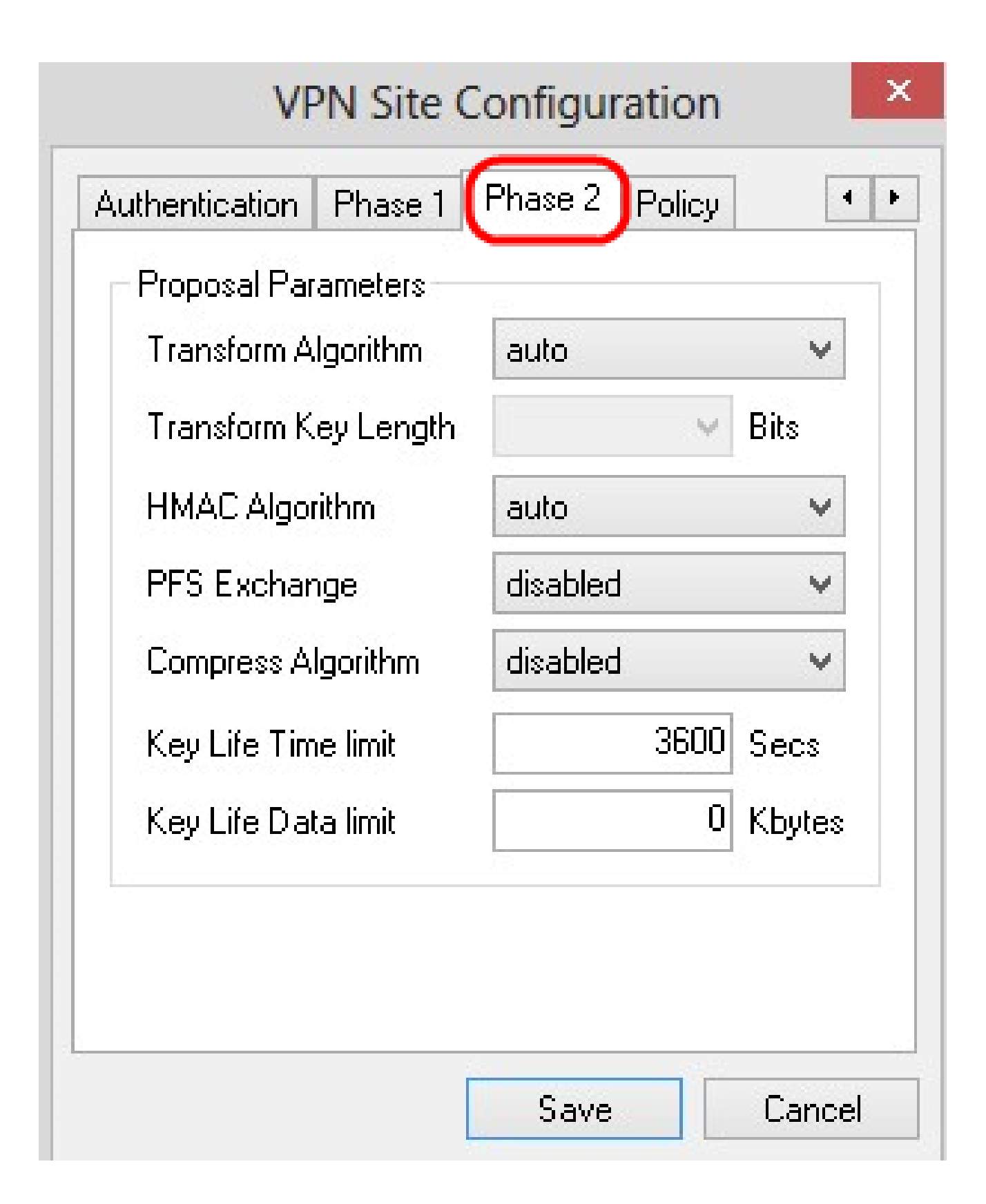

IPsec SA ءاشنإ نكمي يتلا تاملعملا نيوكت كنكمي ،2 ةلحرملا مسق يف :ةظحالم .ةديعبلا ليمعلا ةباوب مادختساب

ءانثأ ەرايتخإ مت يذلا رايخلا رتخأ ،ةيمزراوخ ليوحت ةلدسنملا ةمئاقلا يف .2 ةوطخلا .VPN لاصتا نيوكت لوط قباطي يذلا رايخلا رتخأ ،حاتفملا لوط ليوحت ةلدسنملا ةمئاقلا يف .3 ةوطخلا .VPN لاصتا نيوكت ءانثأ هرايتخإ مت يذلا رايخلل حاتفملا

ءانثأ هرايتخإ مت يذلا رايخلا رتخأ ،HMAC ةيمزراوخل ةلدسنملا ةمئاقلا يف .4 ةوطخلا .VPN لاصتا نيوكت

ءانثأ ەرايتخإ مت يذلا رايخلا رتخأ ،PFS Exchange ةلدسنملا ةمئاقلا يف .5 ةوطخلا .VPN لاصتا نيوكت

نيوكت ءانثأ ةمدختسملا ةميقلا لخدأ ،حاتفملا لمع ةرتف دح لقح يف .6 ةوطخلا .VPN لاصتا

ةميقلا لخدأ ،حيتافملا لمع ةرتف تانايبل ىصقألا دحلا لقح يف .7 ةوطخلا ليغشت فاقيإب موقت يتلاو 0 يه ةيضارتفالا ةميقلا .ةيامحلل تيابوليكلاب .ةزيملا

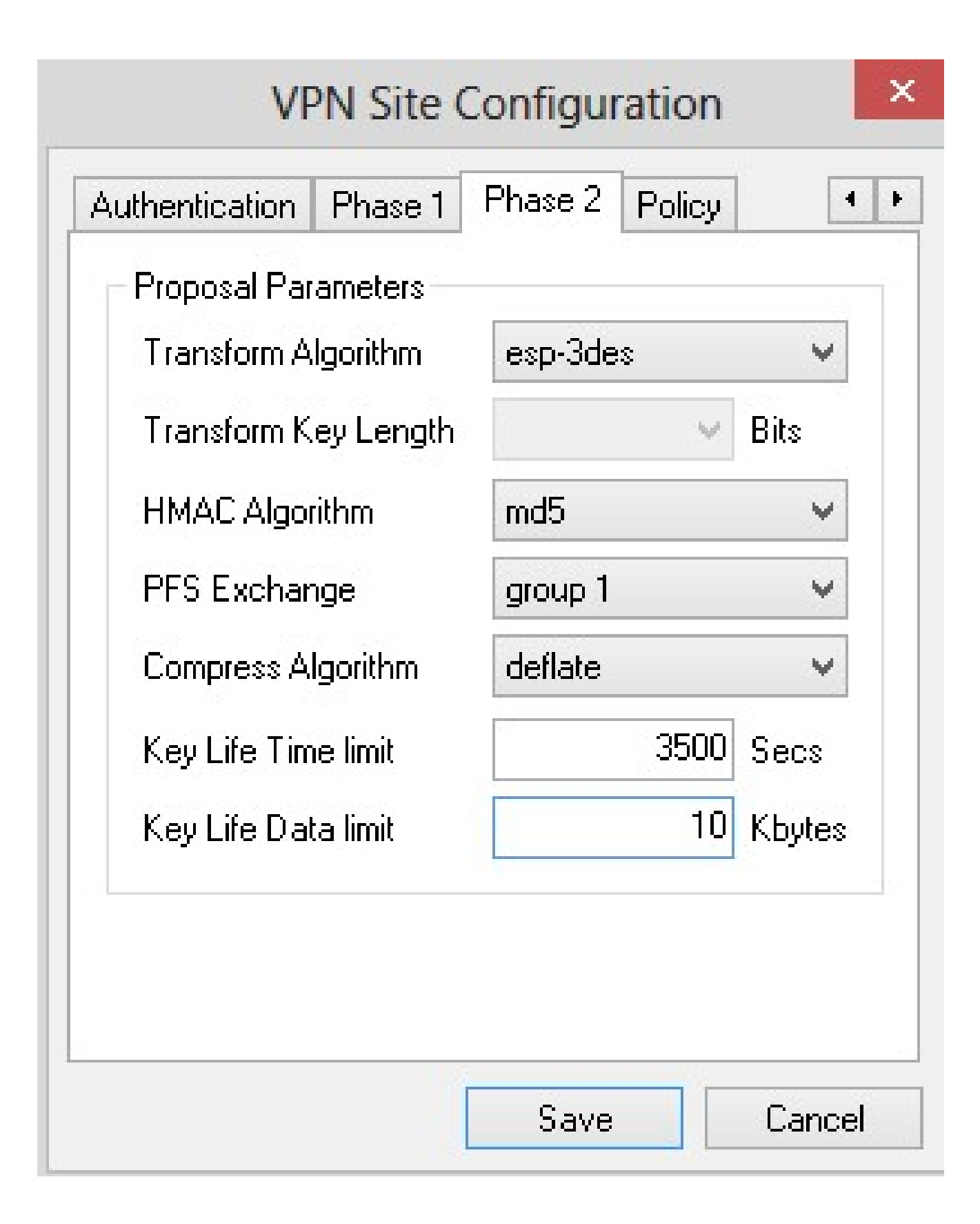

تادادعإلاا ظفحل ظفح ىلع رقنا .8 ةوطخلا.

جەنلا نيوكت

جەن بيوبتلا ةمالع قوف رقنا.1 ةوطخلا.

| - IPSEC Policy Cor | nfiguration        |               |     |
|--------------------|--------------------|---------------|-----|
| Policy Generation  | n Level 🤞          | auto          | ~   |
| 🔲 Maintain Pers    | sistent Security A | ssociations   |     |
| 🖌 Obtain Topol     | ogy Automaticall   | y or Tunnel / | 411 |
| Domoto N/          |                    | 8             |     |
|                    | ELVIOIN THE SOULCE |               |     |
|                    | stwork mesource    | ;             |     |
|                    | SUVUINTIESUUICE    | ;             |     |
|                    | stwork mesource    | 3             |     |
|                    | SUVUINTIESUUICE    | ;             |     |
|                    | BUYUIK ITESUUICE   | 3             |     |

لاصتالل ليمعلل بولطملا، IPSec جەن ديدحت متي ،جەنلا مسق يف :ةظحالم .عقوملا نيوكتل فيضملاب

.بسانملا رايخلا رتخأ ،جەنلا ءاشنإ ىوتسم ةلدسنملا ةمئاقلا يف .2 ةوطخلا

. ايئاقلت مزاللاا IPsec جەن ىوتسم دىدےت متي — يئاقلت.

 $\cdot$  ةسايس لكل ديرف نامأ طابترا لوح ضوافتلا متي ال—بولطم.

.ةسايس لكل ديرف نامأ طابترإ لوح ضوافتلا متي — ديرف ·

· مزاللاا ىوتسملا ىلع ةبسانملا ةسايسلا عضو متي - ةكراشملا.

| VF             | N Site Configur                                                                                                    | ation  |
|----------------|----------------------------------------------------------------------------------------------------|--------|
| Authentication | Phase 1 Phase 2<br>Configuration<br>ration Level<br>Persistent Security<br>opology Automatics<br>in<br>sh<br>ce Network Resource | Policy |
| Add            | Modify                                                                                                    | Delete |

تانارتقا ىلع ظافحلا رايتخالا ةناخ ددح ،IPSec تاضوافم رييغتل (يرايتخإ) .3 ةوطخلا .لاصتالا دعب ةرشابم جهن لكل ضوافتلا ءارجإ متي ،نيكمتلا قلاح يف .ةتباثلا نامألا .ةجاحلا ساسأ ىلع ضوافتلا ءارجإ متي ،ليطعتلا ةلاح يف

عيمج لااسرال وأ ،زاهجلا نم ايئاقلت ةمدقم تاكبش ةمئاق مالتسال (يرايتخإ) .4 ةوطخلا وأ ايئاقلت ططخملا ىلع لوصحلا رايتخالا ةناخ ددح ،يضارتفا لكشب RV0XX ىلإ مزحلا نم ققحتلا مت اذإ .ايودي نيوكتلا ءارجإ بجيف ،رايخلا اذه ديدحت متي مل اذإ .لكلا قفن .10 ةوطخلا ىلإ يطختلاب مقف ،اذه

| IPSEC Policy Configuration<br>Policy Generation Level auto<br>Maintain Persistent Security Associations<br>Obtain Topology Automatically or Tunnel All<br>Remote Network Resource | Authentication                                      | Phase 1 Pha                       | se 2 Po                    | olicy                 |
|----------------------------------------------------------------------------------------------------|-----------------------------------------------------|-----------------------------------|----------------------------|-----------------------|
| Policy Generation Level       auto         Maintain Persistent Security Associations         Obtain Topology Automatically or Tunnel All         Remote Network Resource          | IPSEC Policy                                        | Configuration                     |                            |                       |
| <ul> <li>Maintain Persistent Security Associations</li> <li>Obtain Topology Automatically or Tunnel All</li> <li>Remote Network Resource</li> </ul>                               | Policy Gener                                        | ration Level                      | auto                       | ~                     |
| Remote Network Resource                                                                                                    | <ul> <li>✓ Maintain</li> <li>✓ Obtain To</li> </ul> | Persistent Secu<br>opology Automa | rity Assoc<br>tically or 1 | iations<br>Tunnel All |
|                                                                                                    | Remot                                               | e Network Reso                    | ource                      |                       |
| Add Modify Delete                                                                                                    |                                                     |                                   |                            |                       |

.ططخملا لاخدا ةذفان رەظت .لودجلا ىلإ ططخم لاخدا ةفاضإل ةفاضا قوف رقنا .5 ةوطخلا

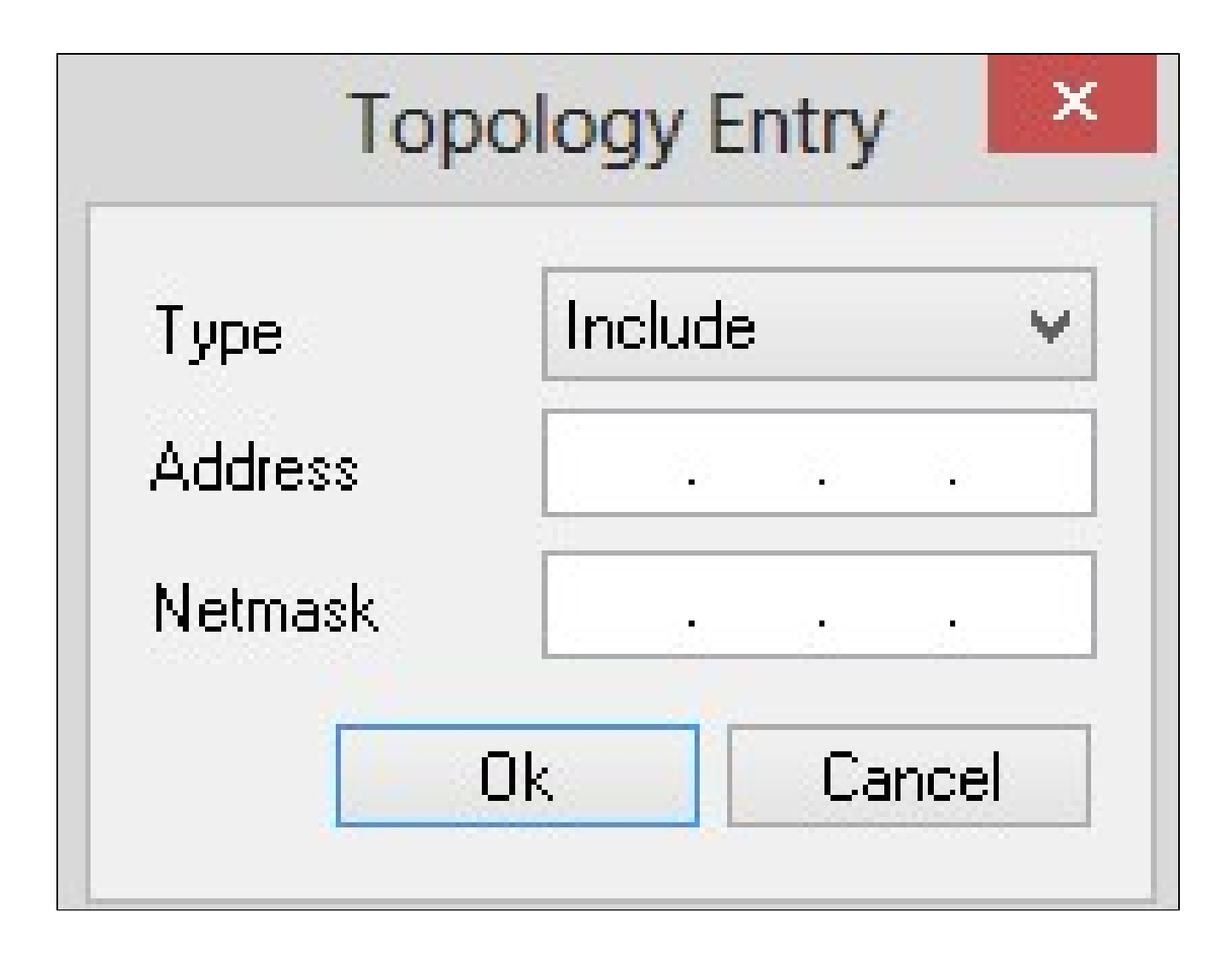

بسانملا رايخلا رتخأ ،عونلا ةلدسنملا ةمئاقلا يف .6 ةوطخلا.

ةيرهاظلا ةصاخلا ةكبشلا ةباوب لالخ نم ةكبشلا ىلإ لوصولا متي — نيمضت · .(VPN)

· يلحملا لاصتالا لالخ نم ةكبشلا ىلإ لوصولا متي — ءانثتسإ.

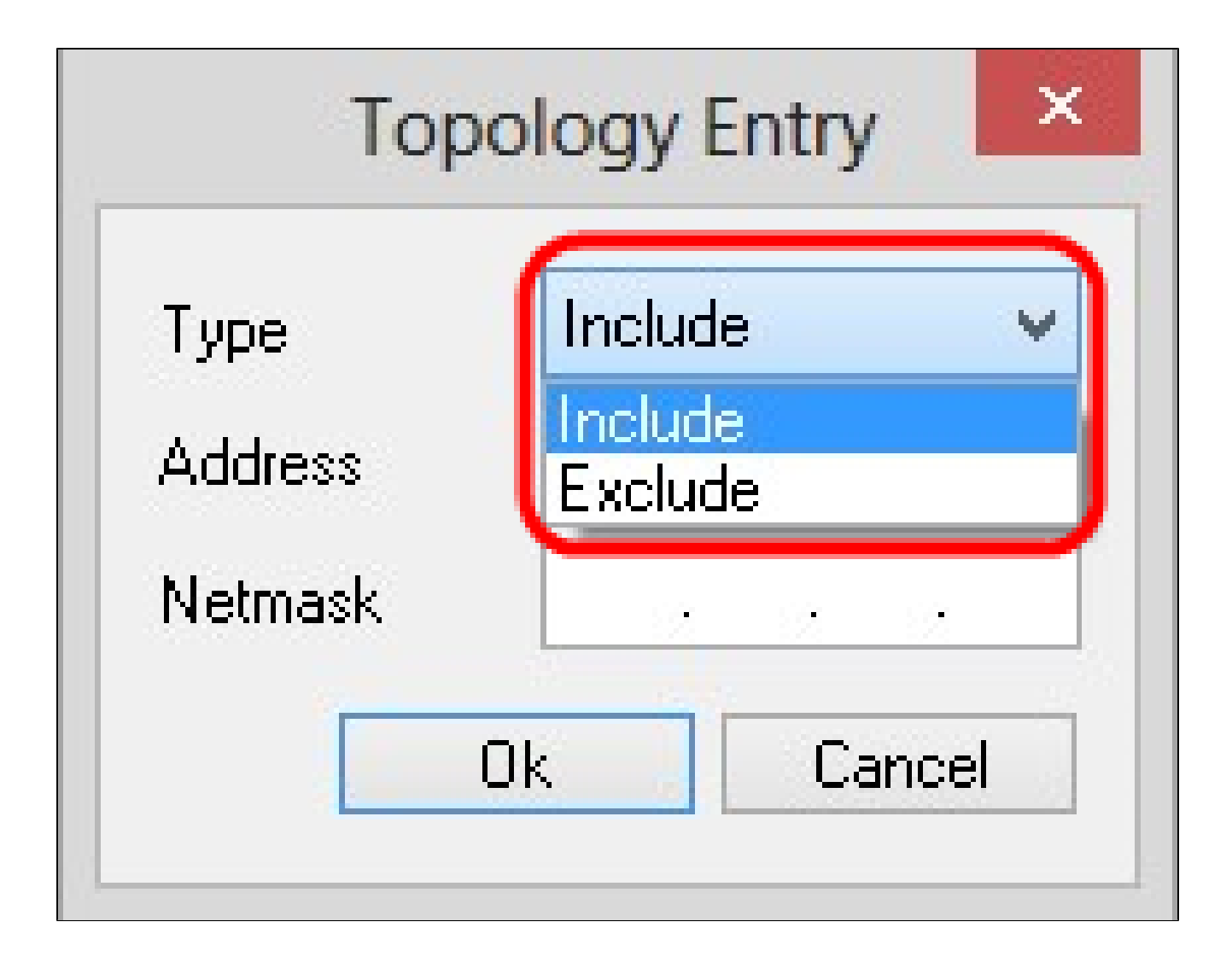

لا نم ناونعلا، الجم ناونعلا يف تلخد .7 ةوطخلا RV0xx.

زاهجلل ةيعرفلا ةكبشلا عانق ناونع لخدأ ،ةيعرفلا ةكبشلا عانق لقح يف .8 ةوطخلا.

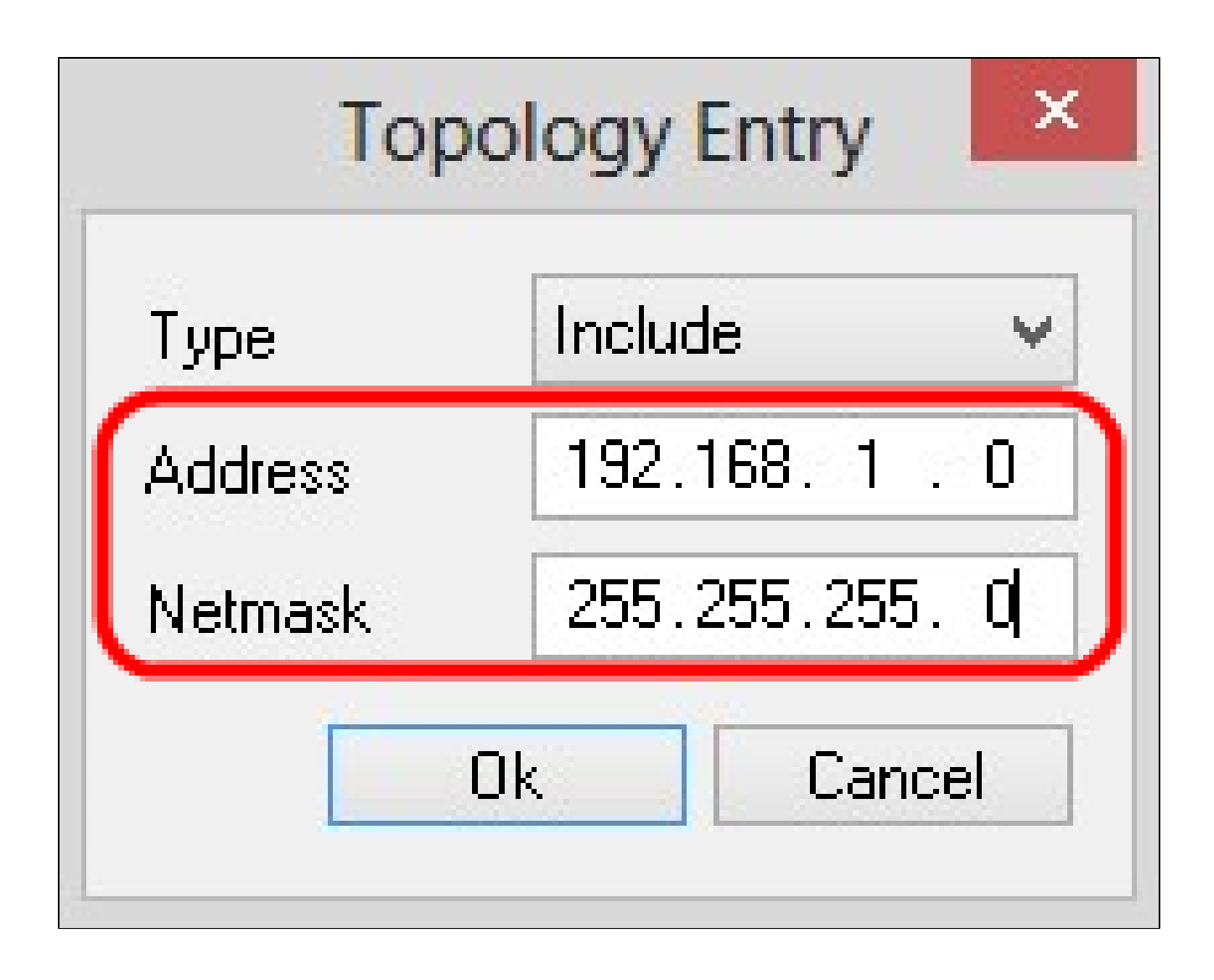

RV0XX ل ةيعرفلا ةكبشلا عانق ناونعو IP ناونع ضرع متي .OK قوف رقناو .9 ةوطخلا .ةديعبلا ةكبشلا دراوم ةمئاق يف

| VP             | N Site Con      | figuration         |        |
|----------------|-----------------|--------------------|--------|
| Authentication | Phase 1 Pha     | ase 2 Policy       |        |
| -IPSEC Policy  | Configuration   |                    |        |
| Policy Gener   | ation Level     | shared             | ×      |
| 🗸 Maintain I   | Persistent Secu | urity Associations |        |
| │              | pology Automa   | atically or Tunne  | All    |
|                | F <b>20</b>     |                    |        |
| Remot          | e Network Res   | ource              |        |
| (↔ 192.16      | 8.1.0 / 255.25  | 5.255.0 )          |        |
|                |                 |                    |        |
|                |                 |                    |        |
|                |                 |                    |        |
|                |                 |                    |        |
|                |                 | - D-L-             |        |
| Add            | Modif           | y Dele             | (e     |
|                |                 |                    |        |
|                |                 | _                  | ~ 1    |
|                |                 | Save               | Lancel |

يتلا VPN لوصو ريدم ةذفان ىلإ مدختسملا عجري يذلاو ،ظفح ىلع رقنا .10 ةوطخلا .ديدجلا VPN لاصتا ضرع اهيف متي

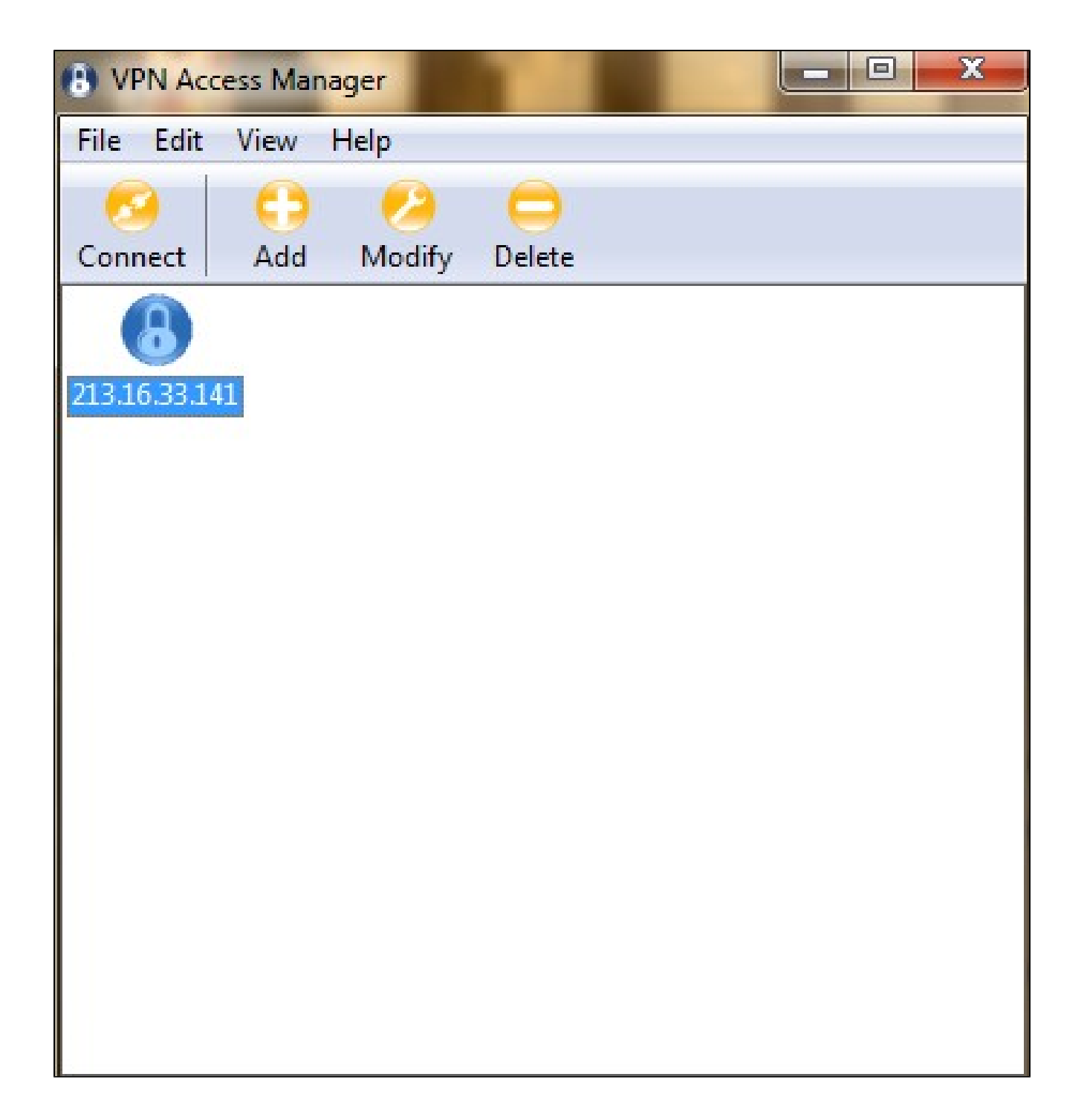

لاصتال

تامولعم .تادادعإلاا عيمج نيوكت دعب VPN لاصتا دادعإ ةيفيك مسقلاا اذه حرشي ەنيوكت مت يذلI VPN Client Access ب ةصاخلا اەسفن يە ةبولطملا لوخدلا ليجست .زاهجلا ىلع

.بولطملا VPN لاصتا ىلع رقنا 1. ةوطخلا

ليصوت ىلع رقنا .2 ةوطخلا.

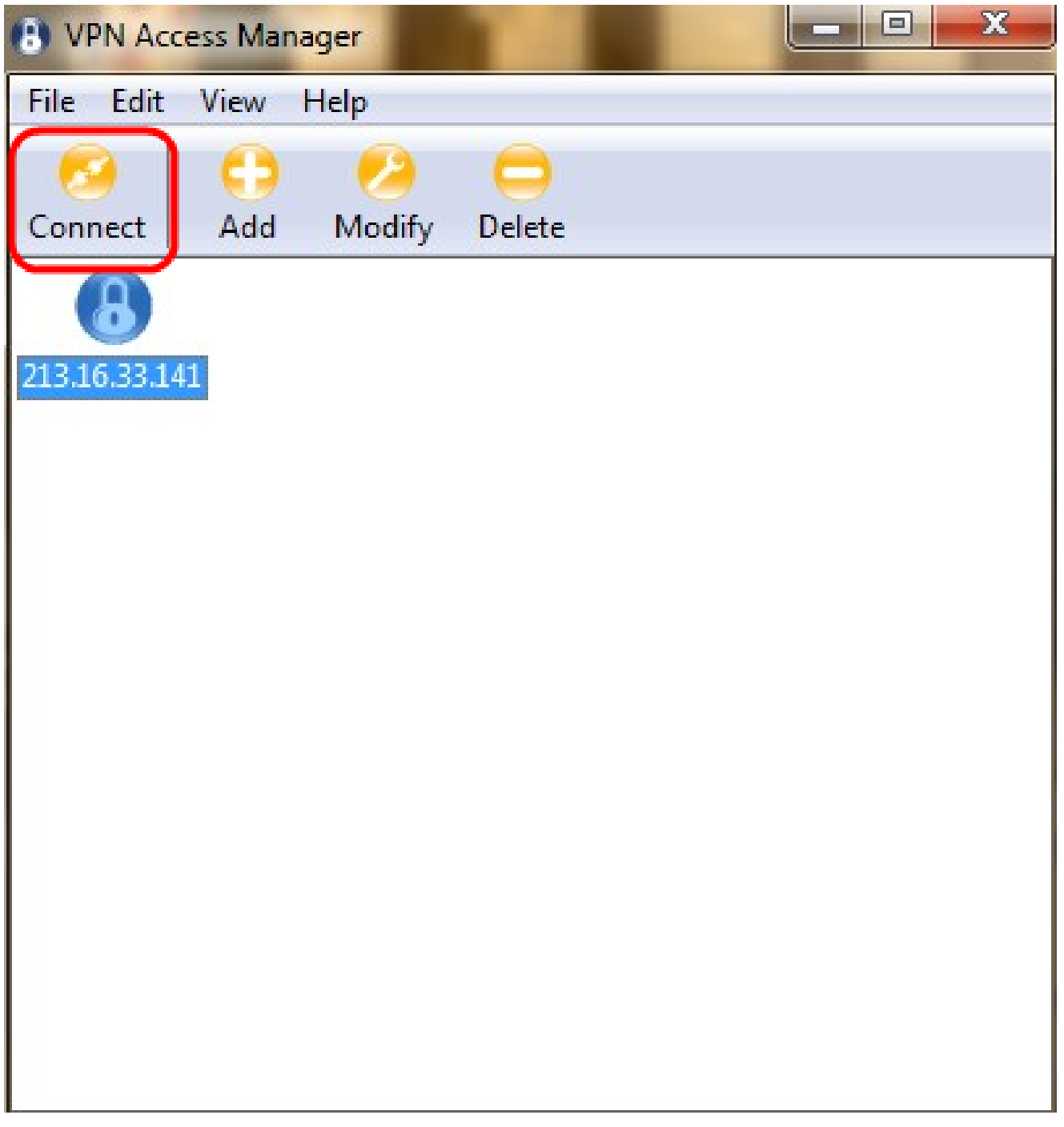

:VPN لاصتا ةذفان رەظت

| OPN Access Ma       | nager                                   | The Party name                                                    | _ <b></b> × |  |
|---------------------|-----------------------------------------|-------------------------------------------------------------------|-------------|--|
| File Edit View Help |                                         |                                                                   |             |  |
| Connect Add         | 2<br>Modify                             | 0<br>Delete                                                       |             |  |
| 213.16.33.141       | VPN Conne<br>Connect Netw               | <mark>ct - 213.16.33.141</mark><br>vork<br>for site '213.16.33.14 | 1'          |  |
|                     | - Credentials -<br>Username<br>Password | Tunnel1                                                           |             |  |
|                     |                                         | Connect                                                           | Exit        |  |

لاجم username لا يف VPN لا ل username لا تلخد .3 ةوطخلا.

.لاجم ةملك لا يف باسح لمعتسم VPN لا ل ةملكلا تلخد .4 ةوطخلا

Show Soft VPN Connect: ةذفان رەظت .ليصوت ىلع رقنا .5 ةوطخلا

| Shrew Soft VPN Connect - C                                                                                                    | Cis 😑 🔍 💌 |
|----------------------------------------------------------------------------------------------------|-----------|
| config loaded for site<br>configuring client settings<br>attached to key daemon<br>peer configured<br>iskamp proposal configured<br>esp proposal configured<br>local id configured<br>pre-shared key configured<br>bringing up tunnel<br>network device configured<br>tunnel enabled |           |
| Disconnect                                                                                                    | Cancel    |

لاصتالا عطق قوف رقنا ،لاصتالا ليطعتل (يرايتخاٍ) .6 ةوطخلا.

ةمجرتاا مذه لوح

تمجرت Cisco تايان تايانق تال نم قعومجم مادختساب دنتسمل اذه Cisco تمجرت ملاعل العامي عيمج يف نيم دختسمل لمعد يوتحم ميدقت لقيرشبل و امك ققيقد نوكت نل قيل قمجرت لضفاً نأ قظعالم يجرُي .قصاخل امهتغلب Cisco ياخت .فرتحم مجرتم اممدقي يتل القيفارت عال قمجرت اعم ل احل اوه يل إ أم اد عوجرل اب يصوُتو تامجرت الاذة ققد نع اهتي لوئسم Systems الما يا إ أم الا عنه يل الان الانتيام الال الانتيال الانت الما